# Microsoft Excel 2010 The Basics

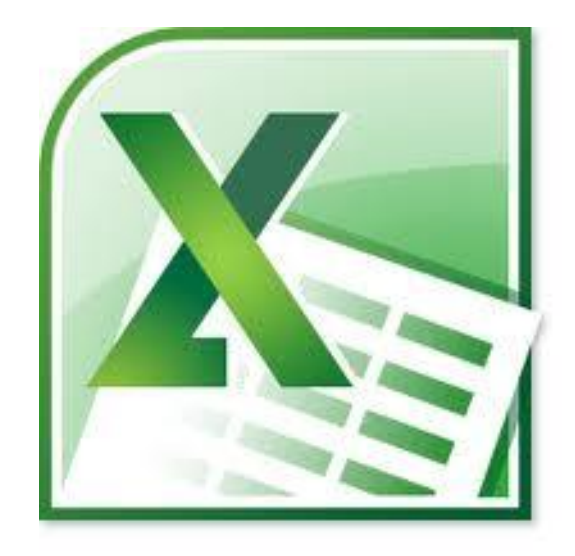

# Delma Davis, Technology Trainer Technology Services

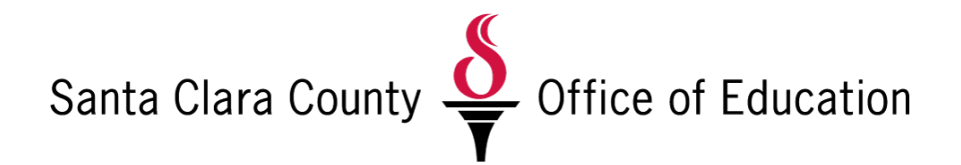

# **Microsoft Excel 2010: The Basics**

Training Agenda

|                                          | PAGE |
|------------------------------------------|------|
| The Excel Screen: Layout and Navigation  | 3    |
| Creating, Saving & Opening a Spreadsheet | 6    |
| Working with Text and Numbers            | 10   |
| Formatting Options                       | 13   |
| Toolbars                                 |      |
| Text                                     |      |
| Resizing Columns & Rows                  |      |
| Borders                                  |      |
| Dates and Times                          |      |
| Page Breaks                              |      |
| Headers and Footers                      |      |
|                                          |      |
| Formulas and Functions                   | 15   |
| Printing a Spreadsheet                   | 18   |

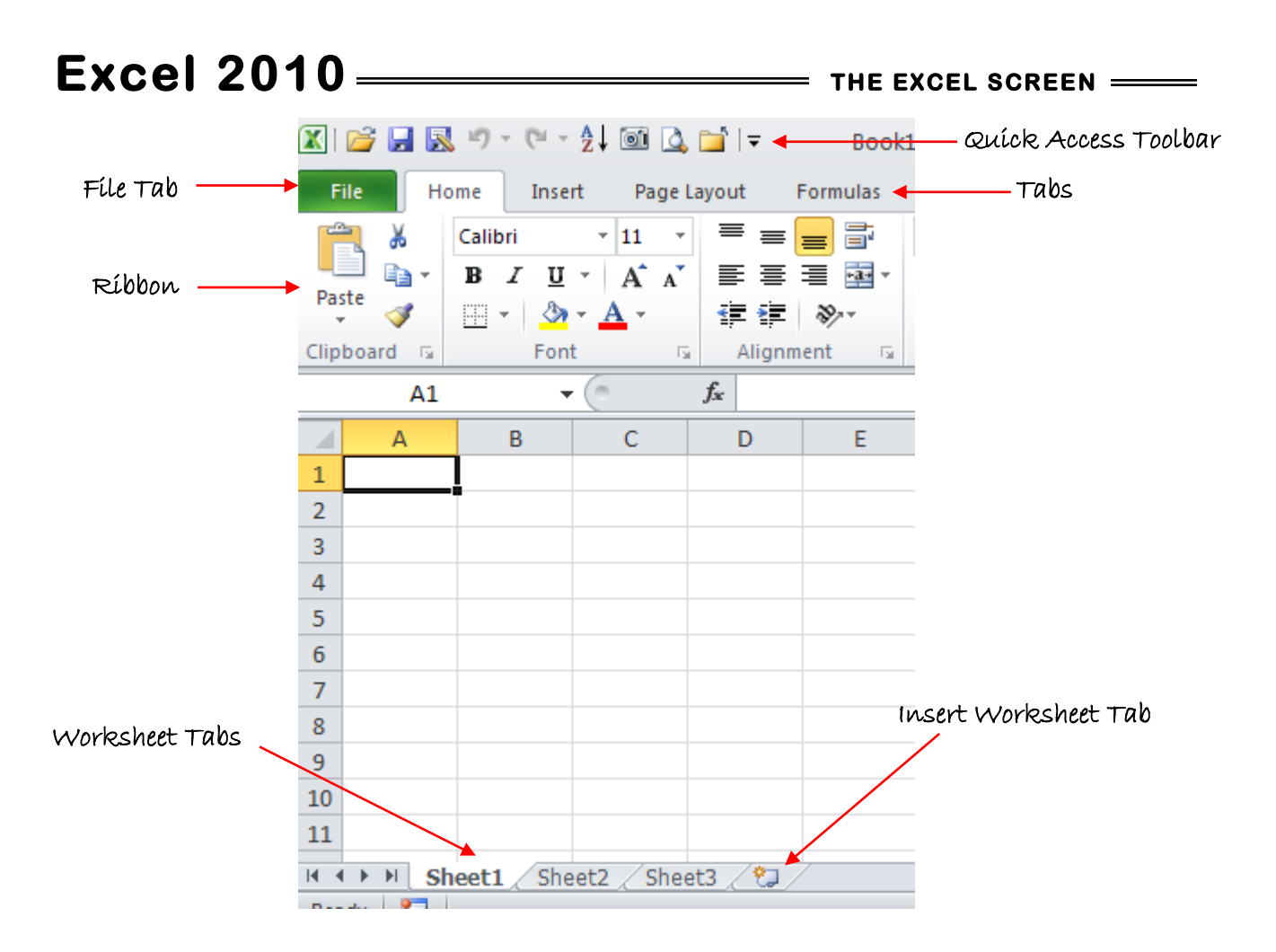

**Ribbon**: This is the multi-tabbed toolbar system that contains buttons and other controls for issuing commands.

File Tab: Opens the "backstage view" commands for saving, opening, and printing files.

**Tabs**: There are two meanings for this word. A tab is an individual page of the Ribbon; however, it's also the word you click to display that page. For example, you click the word Data to display the Data tab.

**Quick Access Toolba**r: A customizable portion of the interface. You can place shortcuts to your favorite buttons and commands here. By default, it contains Save, Undo, and Redo buttons.

Insert Worksheet tab: You can click this tab to insert another worksheet.

Worksheet tabs: You can click one of these tabs to switch between worksheets.

# **The Ribbon**

- The Ribbon replaces the menu system from earlier versions of Excel. Instead of drop-down menus, you now have tabbed pages (a.k.a. tabs) of toolbars. The buttons on the Ribbon are like the buttons on the toolbars in earlier versions of Excel.
- Each Ribbon tab has named sections, called groups.
- Some of the groups have icons in their lower-right corners. These are *dialog box launchers*.
   They open dialog boxes containing more options for the settings in that group than the
   Ribbon provides.

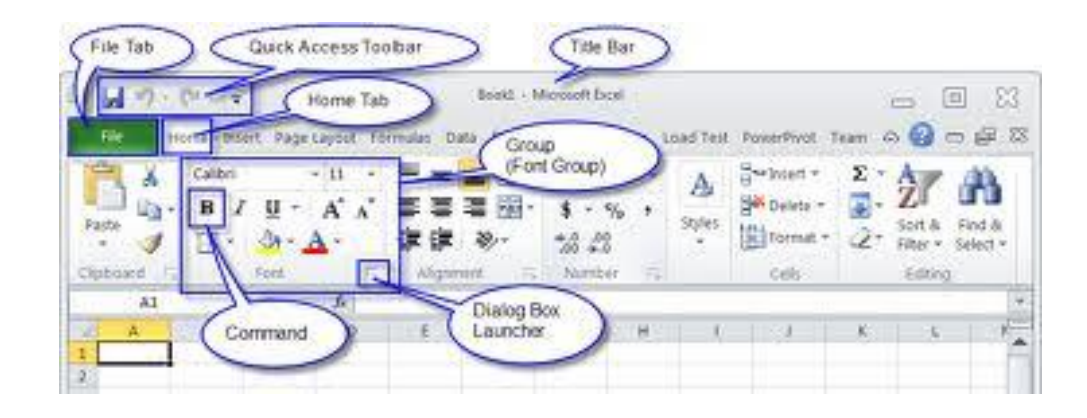

Groups expand or collapse based on the width of the Excel window. When the Excel window is very small, some groups become single buttons that drop down into a palette of buttons when you click them. When the Excel window is very large, some groups expand such that some of the more popular buttons are larger than normal.

# Excel 2010 Backstage View

Click the FILE tab to open this view. The Office menu contains many of the same commands that were on the File menu in earlier versions, including Exit, Save, Save As, and Print.

- You will see two columns. Commands appear in the left column. When you point at an arrow in the left column, additional commands appear in the right column.
- Office 2010 automatically identifies various folders you work with and shows them in "recent places". You can quickly access these by clicking on Recent option from file menu.
- You can pin frequently used files and folders to recent list. This can save you a lot of time if you tend to work with same set of files.
- In the Recent files list, there is a check box called "quickly access..." Check that to see last 4 files used in the file menu itself.

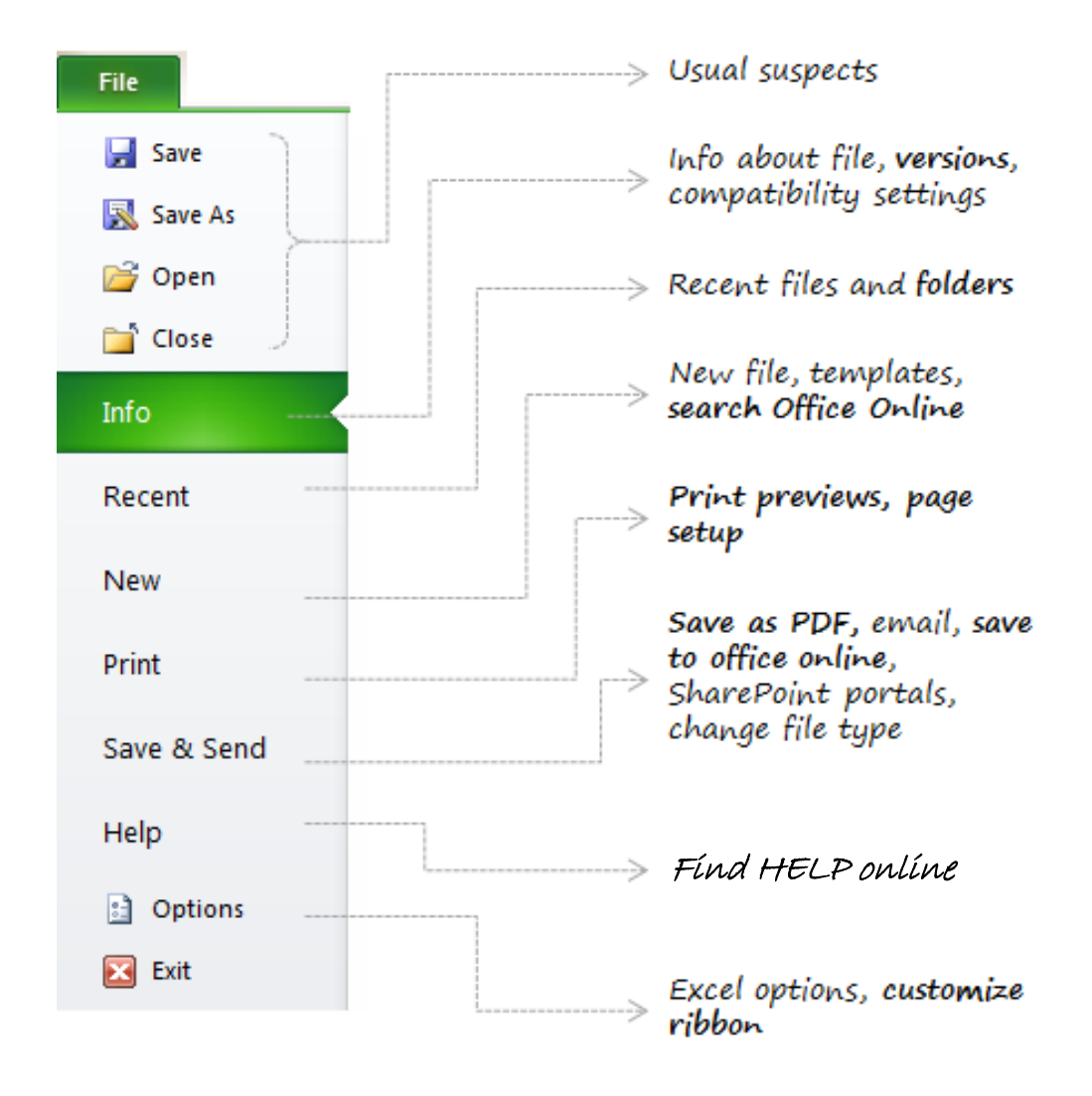

## **CREATING A NEW WORKBOOK**

To start another new workbook,

- Click the File tab
- Select New.
- Highlight the Blank Workbook template
- Double-click or click Create to create another workbook just like the default one

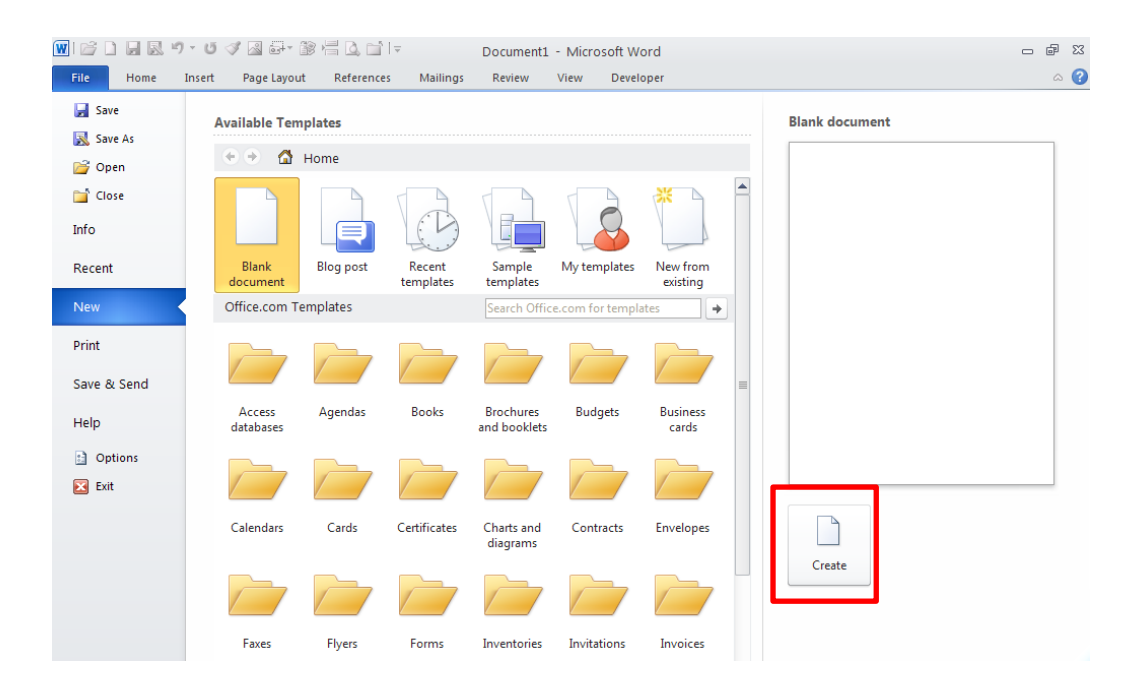

If you find yourself frequently needing to create a new blank workbook, place a shortcut button that does that on the Quick Access Toolbar.

- Click the File tab
- Click Excel Options
- Select Quick Access Toolbar in the left pane
- In the left list of options, select New
- Click Add >> to move it to the list on the right
- Click OK

#### **Navigating the Spreadsheet**

#### Scrollbars

- Scroll a little bit: click on the arrow.
- Scroll quickly while still viewing the passing screen: drag the scroll bar.
- Scroll one screen-full at a time: click just above (or below) the arrow.

#### Keyboard shortcuts

To change which cell is active, use the arrow keys, click the desired cell, or use the keyboard

shortcuts from the following table:

- Arrows: One cell in the direction of the arrow
- **Home**: Beginning of current row
- Ctrl+Home: Beginning of the worksheet
- **Ctrl+End**: Bottommost, rightmost non-blank cell in sheet
- Page Down: Down one full screen
- Page Up: Up one full screen
- Alt+Page Down: Right one full screen
- Alt+Page Up: Left one full screen
- Enter: To beginning of next row (or beginning of data range in next row)
- Tab: One cell to the right
- Shift+Tab: One cell to the left
- You can also click on the cell name box and enter the desired cell name. Press **Enter**.

#### <u>GO TO</u>

To locate a cell quickly, use the Go To feature.

- Home | Editing | Find & Select | Go To Enter the cell name (column & row). Press Enter or click OK.
- > CTRL + G
- > F5 key

#### **INSERT/DELETE COLUMNS & ROWS**

- 1. Click on the header area of the column to highlight column.
- 2. Choose Home | Cells | Insert | Insert Sheet Columns Column will be inserted to the left.

For multiple column creation, highlight number of columns you need; same number will be

created to left.

ROWS: same as columns. *Home | Cells | Insert | Insert Sheet Rows* Rows will be inserted *above* the starting/highlighted row.

DELETING: Highlight column(s) or row(s); choose Home | Cells | Delete

#### DATA ENTRY

To enter data into a cell, simply select the cell and begin typing. When finished you can; press:

- > ENTER: moves (down) to the next row
- > TAB: moves (right) to the next cell
- > **ARROW** key: next cell in the direction of the arrow
- > CTRL/ENTER or CHECKMARK: cursor stays in the same cell
- > **SHIFT/ENTER**: moves up to the next row

#### SAVE A SPREADSHEET

- Select Quick Access Toolbar | Save The default save location for Excel is in "My Documents". You will be prompted for a name in the bottom field. Type in an appropriate label for your file. Excel will automatically assign it an .xlsx file designation – indicating it is a Microsoft Excel 2010 document.
- After you have saved a file, you can save it again after working on it without having to name it again. Excel remembers your file name and simply updates your information.

**Shortcut**: You can also press **CTRL** + **S** to save your file.

#### SAVE A SPREADSHEET WITH A DIFFERENT NAME OR IN A DIFFERENT LOCATION

If you would like to save your file, but rename it something different, select *File tab | Save As* and insert the new name for this file. This is a useful feature if you want to save the original file as your 'master" file and the second one will be the most current with new information.

• If you want to save your spreadsheet in a different location other than the defaulted location, use the *Save As* method, then navigate the file system to determine its new saved location. Remember, subsequent work on this same file will save into this new location.

#### **RESERVED CHARACTERS**

Do not use these characters in your saved file name:

Dollar sign (\$) At sign (@) Angle brackets (< >), brackets ([ ]), braces ({ }), and parentheses (( )) Colon (:) and semicolon (;) Equal sign (=) Caret sign (^) Pipe (vertical bar) (|) Asterisk (\*) Exclamation point (!) Forward (/) and backward slash (\) Percent sign (%) Question mark (?) Comma (,) Quotation mark (single or double) (' ")

#### **OPEN A SPREADSHEET**

- Click on *File tab | Open* Find the saved file in your directory structure and click **OPEN**.
- To re-open a saved workbook, click on *File tab | Recent* and choose one of the last 4 saved workbooks at the bottom of the menu.

# Excel 2010 —

#### <u>TEXT</u>

• Entries that contain one or more non-numeric characters. Left-aligned by default

#### **NUMBERS**

- Entries that contain only digits and number-related punctuation (decimal points, commas, dollar signs, and percent signs). Right-aligned by default.
- If you desire to enter a numerical character which will not be used for arithmetic calculations, you can mark it as a 'label' vs. a number by typing an apostrophe "'" before entering the number. It will not show in the cell, but will show in the formula bar.

#### EDIT an entry in a cell:

- select it with mouse click, type new entry
- select it with mouse click, press DELETE, type new entry
- select it with mouse click, change information in Formula bar
- select it by double-clicking, insert or move cursor to new entry point, type

#### **Clearing content** You can clear a cell's content in several ways: Press Delete on the keyboard. • Right-click the cell, and then select Clear Contents. On the Home tab, in the Editing group, select Clear > Clear Contents NOTE: Clearing a cell's content doesn't clear its formatting. You can clear formatting from the Clear button's menu; select Clear Formats; or to clear both contents and formats at Number Format once, select Clear All. Increase Decimal Accounting Currency Number NUMBER FORMATTING Decrease Decimal Format • Type in the symbols (\$, %, , ) as you enter numbers. Comma Style • Home | Number Percent Style

- Fractions: whole number, space, numerator/denominator. If only a fraction, use zero first.
- Negative number: enter them enclosed in parentheses.

#### **SELECTING RANGES OF CELLS**

- Entire Worksheet
  - o click leftmost, topmost cell the Select All button
  - CTRL + A
- A connected/contiguous range of cells
  - Click the first cell in the range, then drag to the last cell
  - Hold down SHIFT while you press the arrow keys
  - Press the **F8** key to 'anchor' your first selection, then select as above
- A non-connected/non-contiguous range of cells
  - Select first cell; hold **CTRL** key while clicking on additional cells
- A row or column
  - Click on the header area (where the letter or number is)
  - o To add adjacent ones, drag across rows or columns
  - To add non-contiguous ones, hold **CTRL** key and click on additional headers.

#### CUT/COPY/PASTE

Excel uses the standard Microsoft functions for moving or copying data.

- 1. Select the cell.
- 2. Choose HOME/CLIPBOARD/CUT (CTRL + X) or COPY (CTRL + C)
- 3. Click the destination cell.
- 4. Choose *HOME/CLIPBOARD/PASTE* or **CTRL** + **V**

#### *MOVE* a cell by dragging

- 1. Select a cell
- 2. Position the cursor over a border (except the bottom right corner)
- 3. Drag to new cell location.
- 4. Click to release

COPY a cell by dragging by holding the CTRL key while dragging.

#### **AUTOFILL**

Use a cell's FILL HANDLE (the little black square at the bottom right of a cell) to fill in adjacent cells with the same data as the current cell (or even incremental values of that data).

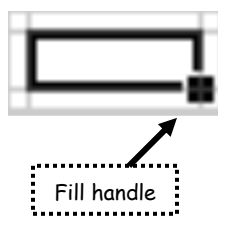

To repeat a cell's contents:

- Click on the fill handle and drag down or across to copy that cell's data.
- Click on Home | Editing | Fill | Down
- Click on the cell, drag down or over to the desired filled cells, CTRL + D (down) or + R (right)

Fill in a series of numbers, dates, or other built-in series items

- 1. Select the first cell in the range that you want to fill.
- 2. Type the starting value for the series.
- 3. Type a value in the next cell to establish a pattern.

For example, if you want the series 1, 2, 3, 4, 5..., type 1 and 2 in the first two

cells. If you want the series 2, 4, 6, 8..., type 2 and 4. If you want the series 2,

2, 2, 2..., you can leave the second cell blank.

- 4. Select the cell or cells that contain the starting values.
- 5. Drag the fill handle across the range that you want to fill.

#### **FIND/REPLACE**

Go to

- Home | Editing | Find & Select | Find
- o or use CTRL + F
- Home | Editing | Find & Select | Replace
- o or use CTRL + H
- Enter string of characters for the search.

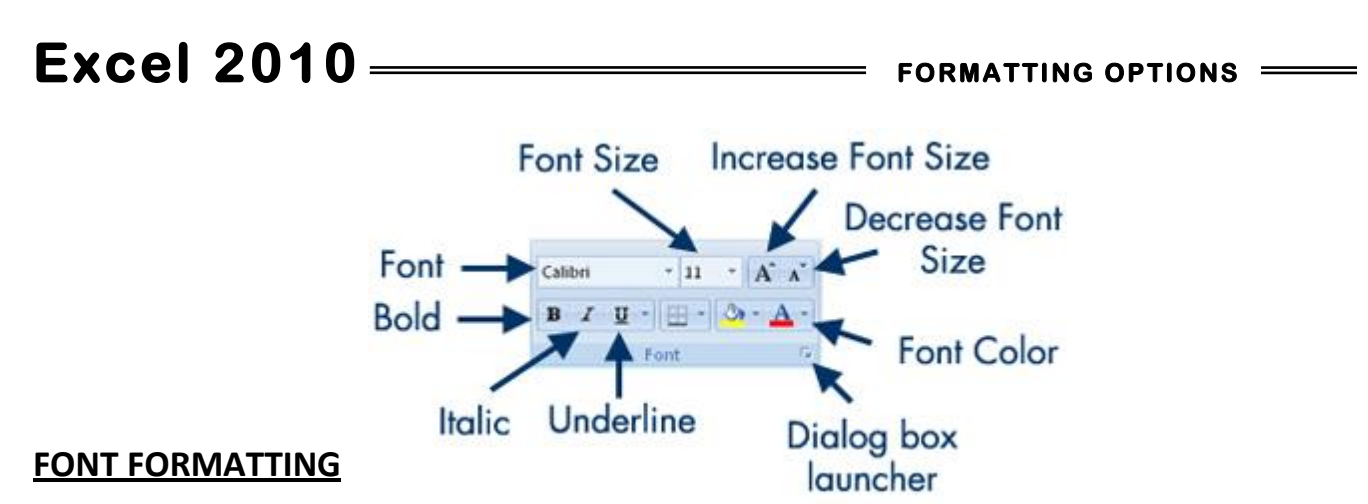

In addition to the font style and size buttons on the formatting toolbar, you can also format the font using *Home | Font | Font* 

Pre-select text and you can see how the text will actually appear as you navigate through the font

and size selections. Many other options are available in this option box.

| Regular                    | <b>Strikethrough</b>     |
|----------------------------|--------------------------|
| <i>Italic</i>              | Superscript              |
| Bold<br><i>Bold Italic</i> | Subscript                |
| Single Underline           | Double Underline         |
| Single Accounting          | <u>Double Accounting</u> |
| Underline                  | <u>Underline</u>         |

#### **Format Painter**

If you have a formatted cell(s) and you would like to copy that same formatting to another cell (without having to re-do the formatting options one-by-one), use the Format Painter. Select the formatted cell with your cursor then click the Format Painter button at *Home | Clipboard | Format Painter*. It will remember the formatting and the cursor will change to an I-beam with a paint brush. Now, point-click-and-drag your mouse over the cell the you want formatted like the other, and when you release the mouse button, the special formatting will be painted/applied to that cell and the mouse will return to normal (the Format Painter function is turned off.)

If you want to apply formatting from one cell to several cells, you will need to double-click the Format Painter button. To release the Format Painter from your mouse after pasting in one or more cells, turn it off by hitting the ESC key or click on the Format Painter button again.

### COLUMN WIDTH, ADJUSTMENT, WORD WRAP

You can also specify an exact width in number of characters. Column width is measured in characters of the default font. The default width is 8.43 characters. To specify exact width:

- Right-click a selected column, and then select *Column Width*. Alternately, on the Home tab, in the Cells group, select *Format > Column Width*. The Column Width dialog box opens.
- 2. In the Column width text box, enter a number of characters.
- 3. Click OK.

### **ROW HEIGHT**

You can also adjust the row heights, although this isn't quite as important because row height adjusts automatically to accommodate the largest font used in that row. To adjust the row height, drag between the row numbers, the same as with columns. You also can use the AutoFit Row Height command on the Format button's menu (Home tab, Cells group).

### WORD WRAP

If you set a cell (or multiple cells) to Word Wrap, and the cell isn't wide enough to accommodate all the text, the row height adjusts automatically to allow for multiple rows of text within the cell. To set Word Wrap, select the cell, and then on the Home tab, in the Cells group, select *Format > Format Cells*. On the Alignment tab, check the Wrap text checkbox, and then click OK.

• On the Home tab, in the Cells group, select Insert, and then select what you want to insert (for example, Insert Sheet Rows or Insert Sheet Columns)

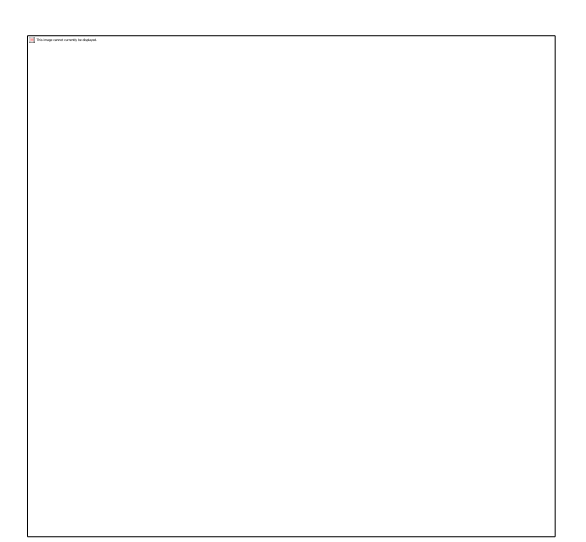

# Excel 2010 =

#### FORMULAS

- Represent a mathematical calculation (add, subtract, multiply, divide, exponent)
- Use cell references to calculate the values in other cells of the spreadsheet
- Always begin with an =
- Mathematical operations can be combined
- Signs for mathematical operations:

Add (+) Subtract (-) Multiply (\*) Divide (/) Exponent (^)

#### To enter a formula:

- 1. Click on the cell in which you wish to add the formula.
- 2. Type an equal sign (=).
- 3. Enter or click on the first cell reference in the formula.
- 4. Enter the mathematical operator (+, -, \*, /, ^).
- 5. Enter or click on the second cell reference in the formula.
- 6. Press ENTER.

#### **Order of Operations**

- 1. Any operations that are in parentheses are calculated first, from left to right.
- 2. Exponentiation (^)
- 3. Multiplication (\*) and Division (/)
- 4. Addition (+) and Subtraction (-)

#### Viewing a Formula

- By default the results of a formula's operation will appear in the cell and the formula itself will appear in the formula bar.
- To view the formula in the cell itself, use CTRL + `(grave accent just left of the 1 on the keyboard) to toggle on and off.

#### **FUNCTIONS**

Functions are predefined formulas that perform calculations by using specific values, called arguments, in a particular order, or structure. Functions can be used to perform simple or complex calculations.

#### **Structure of a function**

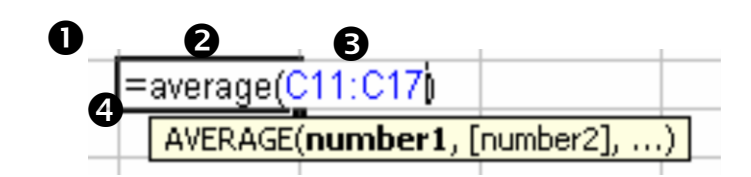

• Structure. The structure of a function

begins with an equal sign (=), followed by the function name,

an opening parenthesis, the arguments for the function separated by commas, and a closing parenthesis.

**2** Function name. For a list of available functions, click a cell and press SHIFT+F3.

**3** Arguments. Arguments can be numbers, text, logical values such as TRUE or FALSE, arrays, error values such as #N/A, or cell references.

**4** Argument tooltip. A tooltip with the syntax and arguments appears as you type the function.

Think of a **FUNCTION** as a word that represents a type of mathematical or logical calculation **COMMONLY USED FUNCTIONS** 

AVERAGE COUNT IF MIN MAX SUM TODAY

Functions can be typed manually. Follow the format in the argument tooltip. Functions can be automatically placed by choosing Formulas | Function Library | Insert Function and choosing from the list.

EXAMPLES:

**SUM** (method 1 – using arrow keys)

Click on the cell in which you wish to have the SUM displayed.

Type =**SUM**( (equal sign, no space, the word SUM, left parenthesis).

Using your arrow keys, navigate to the first cell that you want to use in the calculation.

Press the period "." key to set the beginning of the calculation.

Continue arrow keying to the final cell that will be used in the calculation.

Type a close parenthesis and press ENTER.

1. Look at your function cell. The total should now display.

AVERAGE (method 2 - using mouse to select data fields)

- 1. Click on the cell in which you wish to have the SUM displayed.
- 2. Type **=SUM(** (equal sign, no space, the word SUM, left parenthesis).
- 3. Using your mouse, click on the first cell that you want to use in the calculation and drag to the end of the data cells that will be used.
- 4. Type a close parenthesis and press ENTER.
- 5. Look at your function cell. The total should now display.

#### AVERAGE (method 3 - using menu)

- 1. Click on the cell in which you wish to have the SUM displayed.
- 2. Choose Formulas | Function Library | Insert Function, select AVERAGE and click OK.
- 3. Type in the cell range to be used.
- 4. Click **OK**.

#### USING AutoSum

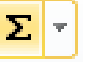

Use Excel's AutoSum button: Home | Editing | AutoSum to start your

- SUM function calculation.
- Use the pull-down AutoSum menu to access other frequently-used functions.

#### **MOVING and COPYING A FORMULA OR FUNCTION**

- When you move a formula, the cell references within the formula do not change.
- When you copy a formula, the cell references may change based on the type of reference used.
  - Absolute cell reference: In a formula, the exact address of a cell, regardless of the position of the cell that contains the formula. An absolute cell reference takes the form \$A\$1.
  - Relative reference: In a formula, the address of a cell based on the relative position of the cell that contains the formula and the cell referred to. If you copy the formula, the reference automatically adjusts. A relative reference takes the form A1.

PRINTING A SPREADSHEET

# Excel 2010

## PAGE SETUP

The Page Setup group on the Page Layout tab provides menus for changing various document-wide settings:

Margins: Select Normal, Wide, or Narrow presets or select Custom Margins

to enter your own values.

**Orientation**: Select Portrait or Landscape.

**Size**: Select a paper size; this setting determines where Excel shows page breaks in Print Preview. **Print Area**: Select a range of cells, and then select Print Area, Set Print Area to print only a certain part of the worksheet. Use Print Area, Clear Print Area to reset the worksheet so everything prints. **Breaks**: Set or remove hard page breaks here.

**Background**: Specify a graphic to use as a background behind the cells.

**Print Titles**: Click this button to open the Sheet tab of the Page Setup dialog box, in which you can select certain rows and/or columns to repeat on every page of a printout.

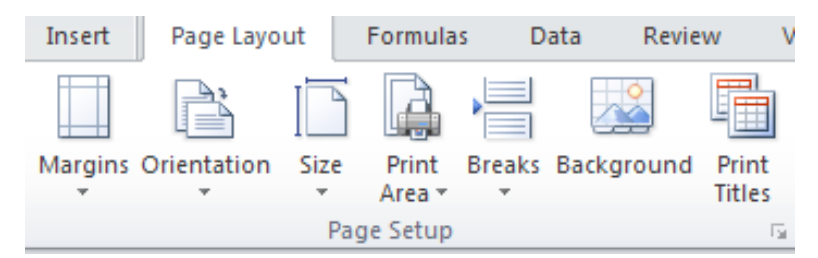

**Scale to Fit:** In this group, you can set Excel to automatically shrink a printout's font to print a document on a specified number of pages, or to print at a certain percentage of the original font size

# **HEADER/FOOTER**

#### Insert a HEADER or FOOTER

1. Click on Insert | Text | Header & Footer

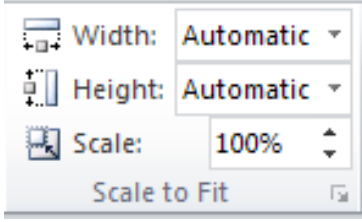

### PAGE BREAKS

Excel, by default and per your paper size setup, will indicate where the last row will print on the designated type of paper with a dashed line. You can manually decide where the page will end by inserting page breaks.

Inserting

- Click on a cell below the line on which you wish to have a page break.
- Choose Page Layout | Page Setup | Breaks | Insert Page Break
- Notice the light broken line indicating the page break.

# PRINTING

After you create or edit a worksheet, you might want to print a hard copy of it.

You can print in two ways:

- 1. Print using the Print dialog box. Here, you can specify the range, the number of copies, the printer to use, and more.
- 2. Print using Quick Print. This sends one copy of the active worksheet to the default printer.

To print using the Print dialog box:

1. (Optional) If you want to print only a certain range of cells, select them.

2. Click the *File* tab, and then select Print. The Print dialog box opens and a Print Preview of your document appears on the right.

3. Change the Printer Settings or the Settings of the worksheet to print, as desired.

- 4. SHOW MARGINS: click on the first small box in the lower right
- 5. ZOOM click on the second box in the lower right

| 🗶 😂 🖬 🗟 🤊 -          | C + Z↓ I Copy of pi                                 | vot_table_example.xls [Last saved by user] [Compatibility Mode] - Microsoft Excel                                                                                                    | - @ 23    |
|----------------------|-----------------------------------------------------|----------------------------------------------------------------------------------------------------|-----------|
| File Home            | Insert Page Layout Formulas Data                    | Review View Developer                                                                                                    | a 🕜 🗕 🗗 🛛 |
| 🛃 Save<br>🔣 Save As  | Print<br>Copies: 1 \$                               |                                                                                                    |           |
| Close                | Print<br>Printer (1)                                | VOTER PARTY PRECINCT GROUP VOTE REG STATUS<br>1012 REFUBLICAN 2408 71+ 08/2006 51 PERM<br>1013 REFUBLICAN 2411 71+ 08/2006 50 PERM<br>1014 DEVMCCRAT 2424 71+ 08/2006 50 PERM                                                                                                    |           |
| Info<br>Recent       | HP Photosmart C5200 series                          | 1015 DEMOCRAT 2418 71+ 08/2006 50 POLL<br>1016 REPUBLICAN 2411 71+ 08/2006 50 PERM<br>1017 REPUBLICAN 2419 71+ 08/2006 50 PERM<br>1018 REPUBLICAN 2417 71+ 08/2006 48 PERM<br>1019 PERIMICAN 2417 71+ 08/2006 48 PERM                                                                                                    |           |
| New                  | Printer Properties Settings                         | 1025 REFUGLICAN 244 71+ 03 2006 45 FOLL<br>1023 REFUGLICAN 244 71+ 03/2006 45 FOLL<br>1024 REFUGLICAN 2411 71+ 03/2006 45 FOLL<br>1025 REFUGLICAN 2415 71+ 06/2006 45 FOLL<br>1025 DEMOCRAT 2405 71+ 06/2006 45 FEM                                                                                                    |           |
| Print<br>Save & Send | Print Active Sheets<br>Only print the active sheets | 1027 REFUBLICAN 2405 71+ 08/2006 3 PERM<br>1028 REFUBLICAN 2420 71+ 06/2006 46 PERM<br>1029 DEVMOCRAT 2416 71+ 08/2006 45 PERM<br>1030 REFUBLICAN 2416 71+ 08/2006 44 PERM                                                                                                    |           |
| Help                 | Pages:  to  Print One Sided                         | 1031 REFUGLICANY 2412 71+ 03/2006 44 PERM<br>1032 DEVINCENT 2420 71+ 03/2006 44 PERM<br>1033 DEVINCENT 2409 61-70 03/2006 44 POLL<br>1034 DEVINCENT 2408 71+ 06/2006 44 POLL                                                                                                    |           |
| Options Exit         | Collated<br>1,2,3 1,2,3 1,2,3                       | 1056 DECLINED 2418 71+ 08/2006 44 POLL<br>1057 DEMOCRAT 2421 71+ 08/2006 44 PERM<br>1058 DEMOCRAT 2405 71+ 06/2006 42 PERM<br>1059 REFUBLICAN 2433 71+ 06/2006 42 PERM<br>1009 DEMOCRAT 2005 71+ 06/2006 42 PERM                                                                                                    |           |
|                      | Portrait Orientation -                              | 1040 DEMOKRAT 1400 71- 04 200 42 PERM<br>1041 DECLIVED 2423 71+ 08/2006 42 PERM<br>1042 DEMOCRAT 2413 71+ 08/2006 42 PERM<br>1043 DEMOCRAT 2414 71+ 08/2006 7 PERM<br>1044 DEMOCRAT 2418 71+ 08/2006 7 PERM                                                                                                    |           |
|                      | Letter<br>8.5" x 11"                                | 1045 AMERICAN IND 2405 71+ 08/2006 42 POLL<br>1046 REPUBLICAN 2413 61-70 06/2006 42 PERM<br>1047 REPUBLICAN 2411 71+ 11/2005 42 PERM<br>1048 DEMOCRAT 2422 71+ 08/2006 42 PERM                                                                                                    |           |
|                      | Left: 0.7" Right: 0.7"                              | 1049 DEWOCRAT 2422 71+ 08/2006 42 PERM<br>1050 DEMOCRAT 2422 71+ 08/2006 42 POLL<br>1051 DEMOCRAT 2411 71+ 08/2006 41 PERM<br>1052 REPUBLICAN 2422 71+ 08/2006 41 PERM<br>1052 REPUBLICAN 2422 71+ 08/2006 41 PERM                                                                                                    |           |
|                      | Print sheets at their actual size Page Setup        | 1058         REFUBLICAN         2422         71+         08/2006         41         PERM           1054         DEMOCRAT         2417         71+         08/2006         40         PERM           1056         REFUBLICAN         2407         61-70         08/2006         41         PERM           1057         DEMOCRAT         2416         71+         08/2006         40         POLL           1058         DEMOCRAT         2422         71+         08/2006         40         PERM           1059         DEMOCRAT         2422         71+         08/2006         40         PERM           1059         DEMOCRAT         2406         61-70         08/2006         40         PERM           1059         DEMOCRAT         2407         71+         06/2006         40         POLL |           |
|                      |                                                     | <ul> <li>↓ 1 of 86 ▶</li> </ul>                                                                                                    |           |